[User Manual]

# Indian Railway Works Contract Management System (IR-WCMS)

e-Pay Order Module

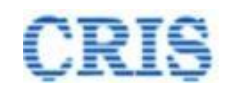

# Welcome to IR-WCMS

#### https://ircep.gov.in/IRWCMS

After typing of above mentioned URL in the address bar of Web Browser, the IRWCMS main screen appears as:

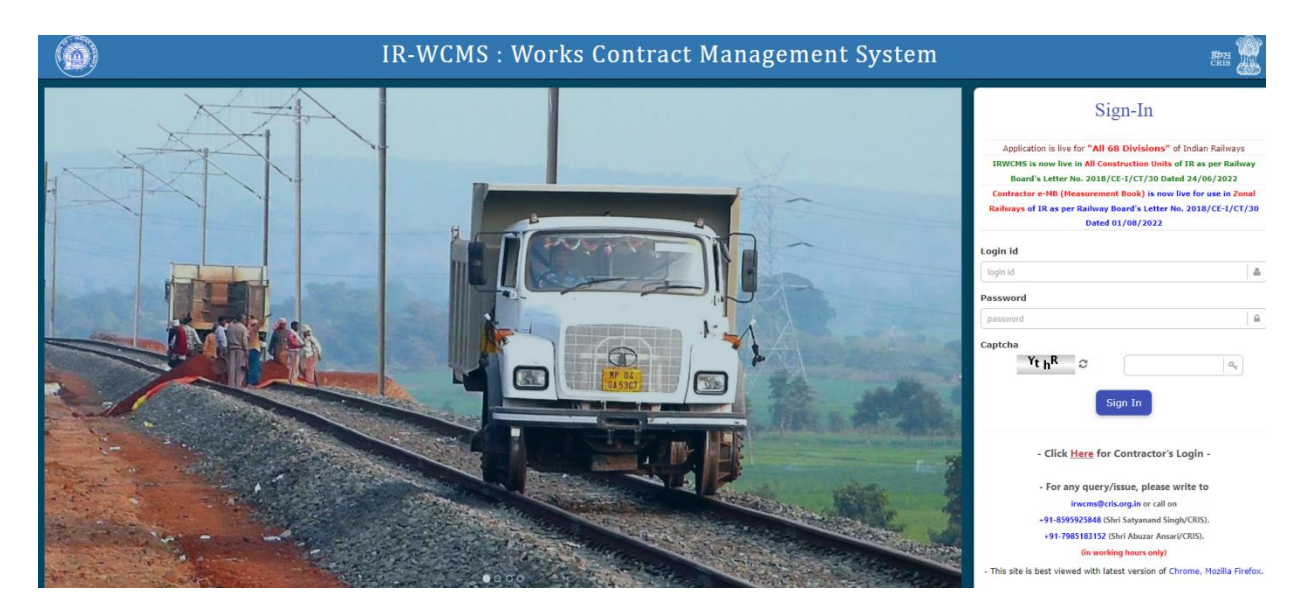

After logging into the application by existing user credentials, the user is taken to Home Page as shown below:

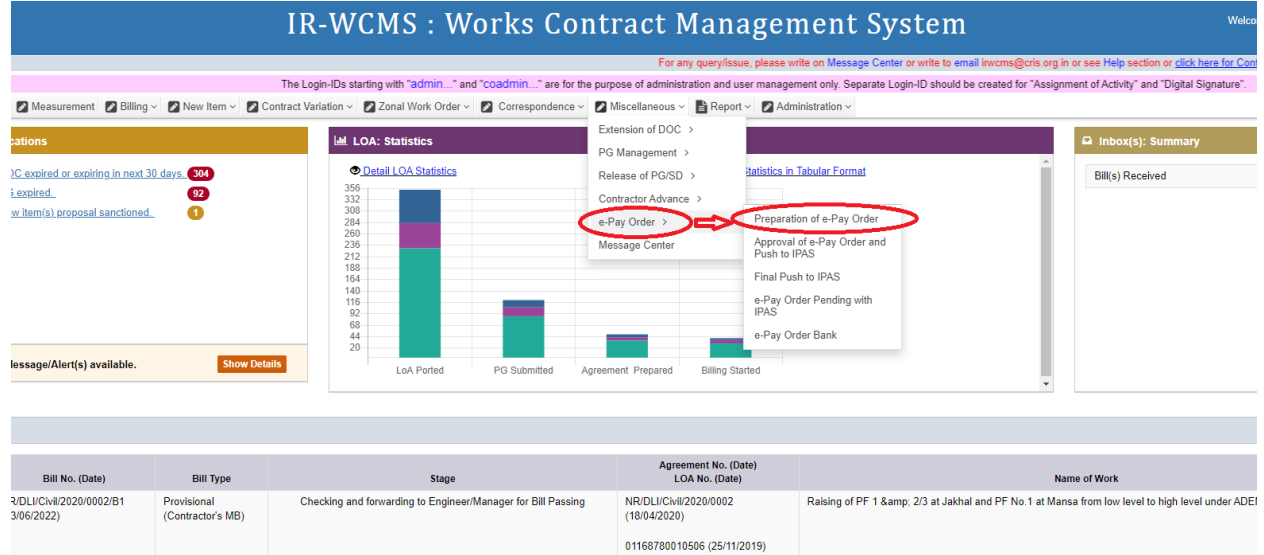

## E-Pay Order Module Menu on Home Page of IRWCMS

This module can only be accessed through the login of "Bill Passing Officer" or "his OS/Ch.OS".

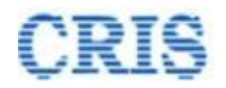

### Indian Railways Works Contract Management System

User needs to click upon menu "Miscellaneous" and click on the sub-menu "e-Pay Order" then select sub-menu "Preparation of e-Pay Order". A new screen opens namely 'e-Pay Order > Preparation of e-Pay Order' as under:

|                                        | IR-WCMS : Works Contract M                                                                                                    | lanagement System                                                                                             |
|----------------------------------------|----------------------------------------------------------------------------------------------------|----------------------------------------------------------------------------------------------------|
|                                        | For any query/issue, please write on Mes                                                                                                   | sage Center or write to email irwcms@cris.org in or see Help section or <u>click here for Contact details</u> |
|                                        | The Login-IDs starting with "admin" and "coadmi                                                                                            | n" are for the purpose of administration and user management only. Separate Login-ID should be created for "  |
| >ontract ~ Ø Measurement Ø Billing ~ ₽ | New Item V 🖉 Contract Variation V 🖉 Zonal Work Order V 🖉 Correspondence V 🖉 Miscellaneous V                                                | Report ~ Administration ~                                                                                     |
| e-Pay Order > Preparation of e-Page 2  | y Order                                                                                                    |                                                                                                    |
| Select case to Prepare e-Pay Order:    | for Release of PG (Performance Guarantee) (Cash Part only) v                                                                               | LoA No. Q Search                                                                                              |
| Basic details of e-Pay Order           | for Release of PG (Performance Guarantee) (Cash Part only)<br>for Release of SD (Security Deposit)<br>for Payment of Mobilization Advances |                                                                                                    |
| e-Pay Order No.:                       | e-Pay Order Date:                                                                                                    | e-Pay Order Type:                                                                                             |
| Sub Type:                              | ~ Accounting Unit:Select                                                                                                    | t Select                                                                                                    |
| Details of e-Pay Order : Contracto     | & Bank Details                                                                                                    |                                                                                                    |
|                                        |                                                                                                    |                                                                                                    |
| Agreement No.:                         | Agreement Date:                                                                                                    | Agreement Amount:                                                                                             |
| Contractor Name:                       | Contractor Address:                                                                                                    |                                                                                                    |
| Bank Name:                             | Bank Code:                                                                                                    | Bank Account No.:                                                                                             |
| <b>T.14</b>                            |                                                                                                    |                                                                                                    |

User has to select the case to prepare the e-Pay Order as above.

After selecting the case, user has to select the LoA by clicking on "Search" button and the screen appears as:

| Show<br>10<br>entries | ~                     |                                      |            |                        |                                                                                                    | Search:                                 |            |
|-----------------------|-----------------------|--------------------------------------|------------|------------------------|----------------------------------------------------------------------------------------------------|-----------------------------------------|------------|
| # ^                   | LOA No.               | Release of Performance Guarantee No. | LOA Date   | Agreement No.          | Name of Work                                                                                                    | Contractor Name                         | Select     |
| 1                     | 01210620011375        | NR/DLI/Civil/2019/0002/CD-0007       | 09/12/2019 | NR/DLI/Civil/2019/0002 | Balance work of<br>Replacement of<br>SMC panel tank at<br>SWNR, provision of<br>U/G tank at SOJ<br>and improvement to<br>water supply in the<br>section of<br>SSE/W/HNZM<br>& | AMARAVATI<br>CONSTRUCTION-<br>ALLAHABAD |            |
|                       |                       |                                      |            |                        | + Show more                                                                                                    |                                         |            |
| Showin                | g 1 to 1 of 1 entries |                                      |            |                        |                                                                                                    | Previ                                   | ous 1 Next |
| 4                     |                       |                                      |            |                        |                                                                                                    |                                         | •          |
|                       |                       |                                      |            |                        |                                                                                                    |                                         | × Close    |

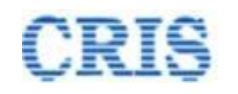

### User has to select the LoA and proceed further for creating a new/drafted e-Pay Order as:

| email irwcms@cri                                 | Search e-Pay Order     |                         | ×         |                   |
|--------------------------------------------------|------------------------|-------------------------|-----------|-------------------|
| starting with " <b>adm</b><br>Contract Variation | # e-Pay Order No.      | e-Pay Order Date Select |           | nd "Digital Signa |
| ase of PG (Perform                               | Create New e-Pay Order | B                       | ack Close |                   |

For creating a new e-Pay Order user has to click upon the button "Create new e-Pay Order" and the screen appears as: @ e-Pay Order > Preparation of e-Pay Order

| Set ce tre Proper sty often     Set ht Me:     2020000135     Control       0     Accession     Set ht Me:     2020000135     Control       0     Accession     Set ht Me:     Set ht Me:     Set ht Me:     Set ht Me:       0     Accession     Set ht Me:     Set ht Me:     Set ht Me:     Set ht Me:       0     Accession     Set ht Me:     Set ht Me:     Set ht Me:     Set ht Me:       0     Accession     Set ht Me:     Set ht Me:     Set ht Me:     Set ht Me:       0     Accession     Set ht Me:     Set ht Me:     Set ht Me:     Set ht Me:       0     Accession     Set ht Me:     Set ht Me:     Set ht Me:     Set ht Me:       0     Accession     Accession     Set ht Me:     Set ht Me:     Set ht Me:       0     Accession     Accession     Set ht Me:     Set ht Me:     Set ht Me:       0     Accession     Bask Code:     CodePoint/PE Set ht Me:     Set ht Me:     Set ht Me:       0     Accession     Bask Code:     CodePoint/PE Set ht Me:     Set ht Me:     Set ht Me:       0     Accession     Maxes Me:     Set ht Me:     Set ht Me:     Set ht Me:       0     Accession     Maxes Me:     Set ht Me:     Set ht Me:     Set ht Me:<                                                                                                    | And and a proper or by Other In the data and a D optimizer Council or beam of the data and a data and a data and                     |
|----------------------------------------------------------------------------------------------------|----------------------------------------------------------------------------------------------------|
| 0 A Desins           0 A Desins           0 F Definits           0 F Definits                                                                                                    | LOA Details   Agreement Details   Release of dePformance Guarantee Details   Basic deatils of dePay Order   yofter No:   ePay Order Type:   Reland d Parformance Guarantee Guarantee (GUOD2)   Accounting Unit:   eStated   Details   Details   Basic deatils of dePay Order Type:   Pay Order Type:   Reland d Parformance Guarantee (GUOD2)   Accounting Unit:   eStated   Details   Details   Details   Basic deatils of dePay Order Type:   Reland of Depaysite (DUD2)   Accounting Unit:   Settion:   Basic deatils of dePay Order Type:   Pay Order Type:   Reland of Depaysite (DUD2)   Accounting Unit:   eStated   Details   Contractor ABank   Details   Settion:   Accounting Unit: Settion: Settion:                                                                                                    |
| Agreement Details           D Robersio           State details of e-Pay Order<br>Park detail of e-Pay Order Type:         e-Pay Order Type:         e-Pay Order Type:         Robersio Disposition (Composition (Compositi                                                                                                    | Agreement Datalis PO Detailis Related Of Performance Guarantee Details Basic details of e-Pay Order Ten:  Pay Order No: Performance Guarantee (RODD) Accounting Link: Seator  Performance Guarantee (RODD) Accounting Link: Seator  Performance Guarantee (RODD) Accounting Link: Seator  Performance Guarantee (RODD) Accounting Link: Seator  Performance Guarantee (RODD) Accounting Link: Seator  Performance Guarantee (RODD) Accounting Link: Seator  Performance Guarantee (RODD) Accounting Link: Seator  Performance Guarantee (RODD) Accounting Link: Seator  Performance Guarantee (RODD) Accounting Link: Seator  Performance Guarantee (RODD) Accounting Link: Seator  Performance Guarantee (RODD) Accounting Link: Seator Accounting Link: Seator Accounting Li |
| 0 P O Details         0 Raise of P informance Quarter Details         0 Raise of P informance Quarter Details         0 Raise of P informance Quarter Details         0 Raise of P informance Quarter Details         0 Raise of P informance Quarter Details         0 Raise of P informance Quarter Details         0 Raise of P informance Quarter Details         0 Raise of P informance Quarter Details         0 Raise of P informance Quarter Details         0 Raise of P informance Quarter Details         0 Raise of P informance Quarter Details         0 Raise of P informance Quarter Details         0 Raise of P informance Quarter Details         0 Raise of Details         0 Raise of Details <t< td=""><td>P2 Details         Relace of Performance Guarantee Details         Static details of ePay Order Type:         ePay Order Type:         Pay Order Type:         Pay Order Type:         Pay Order Type:         Pay Order Type:         Static de Parformance Guarantee (RODD2)         Accounting Unit:         Static de Parformance Guarantee (RODD2)         Accounting Unit:         Static de Parformance Guarantee (RODD2)         Accounting Unit:         Static de Parformance Guarantee (RODD2)         Accounting Unit:         Static de Parformance Guarantee (RODD2)         Account Colspan="4"&gt;Relacted Parformance Guarantee (RODD2)         Agreement Date:       Static Colspan="4"&gt;Static Constructor Address:         Static Constructor Address:       Static Constructor Address:         CompoRATION IBAIK       Contractor Address:       Static Constructor Address:         Static Constructor Address:       Static Constructor Address:       Static Constructor Address:       Static Constructor Address:       Static Constructor Address:       <td< td=""></td<></td></t<>                                                                                    | P2 Details         Relace of Performance Guarantee Details         Static details of ePay Order Type:         ePay Order Type:         Pay Order Type:         Pay Order Type:         Pay Order Type:         Pay Order Type:         Static de Parformance Guarantee (RODD2)         Accounting Unit:         Static de Parformance Guarantee (RODD2)         Accounting Unit:         Static de Parformance Guarantee (RODD2)         Accounting Unit:         Static de Parformance Guarantee (RODD2)         Accounting Unit:         Static de Parformance Guarantee (RODD2)         Account Colspan="4">Relacted Parformance Guarantee (RODD2)         Agreement Date:       Static Colspan="4">Static Constructor Address:         Static Constructor Address:       Static Constructor Address:         CompoRATION IBAIK       Contractor Address:       Static Constructor Address:         Static Constructor Address:       Static Constructor Address:       Static Constructor Address:       Static Constructor Address:       Static Constructor Address: <td< td=""></td<>                                                                                                    |
| P Release of Performance Quarance Details         Partice of Performance Quarance Details         Partice of Performance Quarance Details         Partice of Performance Quarance Details         Partice of Performance Quarance (QUOD2)       Accounting Unit:         Safe Type:       Retined of Performance Guarante (QUOD2)       Accounting Unit:         Safe Type:       Retined of Performance Guarante (QUOD2)       Accounting Unit:       -Select-         Quarance Safe Safe Offer:       Contractor Allers       Selection:       -Select-         Quarance Safe Safe Offer:       NROLCON/20190021       Agreement Date:       12122019       Agreement Anounc:       780352.05         Contractor Name:       AddABAUNT CONSTRUCTIONAL       Contractor Address:       SECTORE SHAWTIPURAM       Selection:       Selection:       S                                                                                                    | Release of Performance Guarantee Details     Baic details of e-Pay Order     of Defandation of Pay Order Type:     e-Pay Order Type:     Reland of Depond (ROO)     NRCUC/N22 VIEW     Accounting Unit:        Bails of e-Pay Order Type:     Reland of Depond (ROO)     Accounting Unit:        Bails of e-Pay Order 1 Contractor & Bank Details     Upgement No:        NRCUC/N22150002        Agreement Deta:   10/12/12/13/13/100   MARRAVICT CONSTRUCTOR              Bank Account No:   CORPORDINION BANK                 Bank Account No:   CORPORDINION BANK                                                                                                    |
| Basks details of e Pay Order       e.Pay Order Ibas:       2112222       e.Pay Order Type:       Redued of Deposet (ROO)         Sub Type:       Redued of Pay Order 2       Section:       Section: </td <td>Basic details of a-Pay Order   avg Order No:   avg Order No:   Reduct of Performance Guarantee (RODD2)   Accounting Unit:   -Select-   Section:   Section:   Contractor &amp; Bank Details   contractor Mannet:   Advacator   CORPORATION BANK   Bank Code:   CORPORATION BANK   Bank Code:   CORPORATION BANK   Bank Code:   CORPORATION BANK   Bank Code:   CORPORATION BANK   Bank Code:   CORPORATION BANK   Bank Code:   CORPORATION BANK   Bank Code:   CORPORATION BANK   Bank Code:   CORPORATION BANK   Bank Code:   CORPORATION BANK   Bank Code:   CORPORATION BANK   Bank Code:   CORPORATION BANK   Bank Code:   CORPORATION BANK   Bank Code:   CORPORATION BANK   Bank Code:   CORPORATION BANK   Commecidi Frangic Voice/Compet   Voice/Commecidi Frangic Voice/Compet   Voice/Commecidi Frangic Voice/Compet   Commecidi Frangic Noice   Commecidi Frangic Noice   Commecidi Frangic Noice   Commecidi Frangic Noice   Commecidi Frangic Noice   Commecidi Frangic Noice   Commecidi Frangic Noice   Commecidi Frangic Noice   Commecidi Frangic Noice</td> | Basic details of a-Pay Order   avg Order No:   avg Order No:   Reduct of Performance Guarantee (RODD2)   Accounting Unit:   -Select-   Section:   Section:   Contractor & Bank Details   contractor Mannet:   Advacator   CORPORATION BANK   Bank Code:   CORPORATION BANK   Bank Code:   CORPORATION BANK   Bank Code:   CORPORATION BANK   Bank Code:   CORPORATION BANK   Bank Code:   CORPORATION BANK   Bank Code:   CORPORATION BANK   Bank Code:   CORPORATION BANK   Bank Code:   CORPORATION BANK   Bank Code:   CORPORATION BANK   Bank Code:   CORPORATION BANK   Bank Code:   CORPORATION BANK   Bank Code:   CORPORATION BANK   Bank Code:   CORPORATION BANK   Bank Code:   CORPORATION BANK   Commecidi Frangic Voice/Compet   Voice/Commecidi Frangic Voice/Compet   Voice/Commecidi Frangic Voice/Compet   Commecidi Frangic Noice   Commecidi Frangic Noice   Commecidi Frangic Noice   Commecidi Frangic Noice   Commecidi Frangic Noice   Commecidi Frangic Noice   Commecidi Frangic Noice   Commecidi Frangic Noice   Commecidi Frangic Noice                                                                                                    |
| Pry Order Tex: e Pay Order Type: Reland al Parformance Guarantee (RODD2) Accounting Unit: Section: Section: S                                                                                                    | ay Order No: e Pay Order Date: 211222 e Pay Order Type: Returd of Deposit (ROO)   sish Type: Returd of Performance Guarantee (ROD2) Accounting Unit: Section: Section: Secti                                                                                                    |
| Sub Type: Returd of Performance Guarantee (RODD2) Accounting Unit: -Select- Section: Section: Section: Section: Section: Section: Section: Section: Section: Section: T083352.05   Contractor Name: AIABANARTI CONSTRUCTION-A Contractor Address: SECTOR E SHAINTPURAM T083352.05 T083352.05   Bank Kame: CORPORATION BANK Bank Code: SECTOR E SHAINTPURAM T083352.05 T081362.05   Total Amount: CORPORATION BANK Bank Code: CORPORATION BANK Sector Rel: Sector Rel: Sector Rel:   Namount: CORPORATION BANK Nucler Rel: CORPORATION BANK Sector Rel: Voccher Date: Sector Rel:   Namount: Commercial Stategic Voted Charget Voted Charget Voted Charget Sector Rel: Sector Rel:   Affaction Amount: Commercial Stategic Voted Charget Voted Charget Sector Rel: Sector Rel:   Affaction Amount: Commercial Stategic Voted Charget Sector Rel: Sector Rel: Sector Rel:   Affactor Amount: Commercial Stategic Voted Charget Sector Rel: Sector Rel: Sector Rel:   Affactor Amount: Commercial Stategic Voted Charget Sector Rel: Sector Rel: Sector Rel:   Affactor Amount: Sector Rel: Sector Rel: Sector Rel: Sector Rel: Sector Rel:   Affactor Amount: Commercial Stategic Voted Charget Sector Rel: Sector Rel: Sector Rel: <td>Ind Type: Refuel of Performance Guaranties (RODD2) Accounting Unit: Section: Section:</td>                                                                                         | Ind Type: Refuel of Performance Guaranties (RODD2) Accounting Unit: Section: Section:                                                                                                    |
| Sub Type: Refund af Performance Guarantes (RODD2) Accounting Unit:                                                                                                    | Bib Type: Refund of Performance Guarantee (RODD2) Accounting Unit: -Select                                                                                                    |
| Details of e-Pay Order : Contractor & Bank Details     Agreement No::     NROLLIGHIZ2150002     Agreement Date:     Intractor Name:     MARRAVATI CONSTRUCTION-#     Contractor Address:        Bank Account Name:     CORPORATION BANK     Bank Account Name:     CORPORATION BANK     Bank Account Name:     CORPORATION BANK     Bank Account Name:     CORPORATION BANK     Bank Account Name:     Contractor Address:        Bank Account Name:        Corporation Bank        Bank Account Name:        Contractor Address:        Bank Account Name:           Contractor Address:              Bank Account Name:                                                                                                    | Details of e-Pay Order : Contractor & Bank Details     Agreement No.:     NRQULICH/02190002     Agreement Date:     2017 action Name:     AMARAVATI CONSTRUCTION-A   Contractor Address:   SECTOR E SHANTIPURAM   Bank Account No.:   SECTOR E SHANTIPURAM   CORPORATION BANK   Bank Account No.:   SECTOR E SHANTIPURAM   CORPORATION BANK   Bank Code:    CORPORATION BANK Commercial Stategic Veed Charget      Commercial Stategic Veed Charget      Commercial Stategic Veed Charget      Add Commercial Stategic Veed Charget      Commercial Stategic Veed Charget      Commercial Veed Charget      Commercial Stategic Ve                                                                                                    |
| Algement No::         NRDL/CM/20150002         Agreement Date:         12/12/2019         Agreement Anount:         T00332.05           Contractor Name:         AMARAVATI CONSTRUCTIONA         Contractor Address:         SECTORE ESHANTPURAM         SECTORE ESHANTPURAM           Bank Name:         CORPORATION BANK         Bank Code:         CORPO01752         Bank Acount No::         S101002121497           Total Amount:         Voucher Ref:         Voucher Ref:         Voucher Date:         Image: Commercial Stategie         Voucher Date:         Image: Commercial Stategie         Voucher Date:         Image: Commercial Stategie         Image: Commercial Stategie                                                                                                    | Agreement No::         NRDLIC/N/2019002         Agreement Date:         12/12/2019         Agreement Amount:         T083352.05           contractor Name:         AMARANATI CONSTRUCTION-A         Contractor Address:         SECTOR E SHANTIPURAM         T083352.05           lank Name:         CORPORATION BANK         Bank Code:         SECTOR E SHANTIPURAM         S1010102/21497           lank Name:         CORPORATION BANK         Bank Code:         CORPO001752         Bank Account No:         S1010102/21497           lank Name:         CORPORATION BANK         Bank Code:         CORPO001752         Bank Account No:         S1010102/21497           lank Name:         CORPORATION BANK         Bank Code:         CORPO001752         Bank Account No:         S1010102/21497           lotal Amount:         Image:         Voucher Ref:         Voucher Date:         Image:         Image:                                                                                                    |
| reportion Num.       NRD/LICK/02019002       reportion Jain.       10/12/219       Particular Antonian.       708352.05         Contractor Name:       AMARAWATI CONSTRUCTION JA       Contractor Address:       SECTORE SHANTPURAM         Bank Name:       CORPORATION BANK       Bank Code:       CORPOR01752       Bank Account No:       510101002121487         Total Amount:       Voucher Ref:       Voucher Ref:       Voucher Dae:       Image: Commercial Strategic Voted Charged         Obebit Entry       Image: Commercial Strategic Voted Charged       Image: Commercial Strategic Voted Charged       Image: Commercial Strategic Voted Voted Charged<                                                                                                    | Allocation Allocation     Allocation     Commercial     States     Allocation     Commercial     States     Allocation     Commercial     States     Allocation     Commercial     States     Allocation     Commercial     States     Commercial     States     Com                                                                                                    |
| Contractor Name:         AMARANATI CONSTRUCTIONA         Contractor Address:         SECTOR E SHANTIPURAMI           Bank Name:         CORPORATION BANK         Bank Code:         CORPORATION BANK         Bank Code:         Stot10002121497           Total Amount:         Voucher Ref:         Voucher Ref:         Voucher Date:         Image: Commercial Stateget:         Voucher Date:         Image: Commercial Stateget:         Image: Commercial Stateget:         Voucher Date:         Image: Commercial Stateget:         Image: Commercial Stateget:         Image: Commercial Stateget:         Image: Commercial Stateget:         Image: Com                                                                                                    | Contractor Name: AMARAVATI CONSTRUCTION-#   Contractor Address: SECTOR E SHANTIPURAM     Bank Account No: 510101002121477   otal Amount: Voucher Ref:     Voucher Ref: Voucher Date:     Image: Commercial Stategic Voted Charged     Commercial Stategic Voted Image: Voted Image: Voted                                                                                                    |
| Bank Name:       CORPORATION BANK       Bank Code:       CORPORITS2       Bank Account No.:       51011002121497         Total Amount:       Vucher Ref:       Vucher Ref:<                                                                                                    | Bank Name: CORPORATION BANK Bank Code: CORPOR01752 Bank Account No:: 5101002121497   fotal Amount: Voucher Ref: Voucher Date: Image: Commercial Stategic Voted Charged                                                                                                    |
| Color Color Color     Color Color     Color Color     Color Color       Total Amount:     Voucher Ref:     Voucher Date:     Image: Color Color       Color Color     Color Color     Color Color     Color Color                                                                                                    | Out of with the film     Out of with the film     Ideal film     Ideal film <td< td=""></td<>                                                                                                    |
| Outlier Notif.     Net Amount:     Obbit Entry:     Atlocation     Amount     Commercial Stategic     Voted Charged     O     Add Document(s)     Document Description:     Select Document to     Upload:     Voted Charged                                                                                                    | Volume Kei. Volume Kei. Volume Kei. Volume Kei. Volume Kei. Volume Kei. Volume Kei. Volume Kei. Kei Kei Kei Kei Kei Kei Kei Kei Kei Kei                                                                                                    |
| Net Amount:     Cobit Entry     Allocation     Allocation     Commercial     Voted     Commercial     Voted     Voted     Voted     Voted     Voted     Voted     Voted     Voted     Voted     Voted     Voted     Voted     Voted <td< td=""><td>Allocation     Allocation     Allocation     Allocation     Commercial     Voted     Commercial     Voted           </td></td<>                                                                                                    | Allocation     Allocation     Allocation     Allocation     Commercial     Voted     Commercial     Voted                                                                                                    |
|                                                                                                    | Allocation Amount     Q     Commercial     Voted     Commercial     Voted<                                                                                                    |
| Q Commercial     Total     O     Add Document(s)     Document Description:     Select Document to Upload:     Cinocae File: No file chosen                                                                                                    | Q Commercial     Total     Add Document(s)     Commercial     Select Document to   Upload:     Choose File No file chosen                                                                                                    |
|                                                                                                    | Total     0       Add Document(s)       cument Description:         Select Document to<br>Upload:       Choose File                                                                                                    |
| Add Bocument(s)  Add Document (s)  Select Document to Upload:  Add Document()                                                                                                    | Add Document(s) Choose File No file chosen Upload:                                                                                                    |
| Add Document(s) Choose File No file chosen Upload:  Add Document(s)                                                                                                    | Add Document(s) cument Description: Select Document to Upload: Choose File No file chosen                                                                                                    |
| Add Document(s)  Choose File No file chosen  Upload:  Add Document(s)                                                                                                    | Add Document(s) current Description: Select Document to Upload: Choose File: No file chosen                                                                                                    |
| Document Description:         Select Document to<br>Upload:         Choose File         No file chosen           • Add Document(s)         Add Document(s)         Choose File         No file chosen                                                                                                    | current Description: Select Document to Upload: Choose File No file chosen                                                                                                    |
| Add Document(s)                                                                                                    | cipiona.                                                                                                    |
|                                                                                                    | Add Document(s)                                                                                                    |
|                                                                                                    |                                                                                                    |

All the details should be filled by user, like "Basic details of e-Pay Order, Contractor & Bank detail, Debit

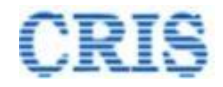

details" etc and save the data by clicking on "Save" button.

| Basic details of e-Pay Order  | r                                  |                                      |                                                         |                   |                                              |
|-------------------------------|------------------------------------|--------------------------------------|---------------------------------------------------------|-------------------|----------------------------------------------|
| e-Pay Order No.:              | NR/DLI/Civil/2021/0014/B1          | e Pay Order Date:                    | 02/11/2022                                              | e-Pay Order Type: | Refund of Deposit (ROD) ~                    |
| Sub Type:                     | Refund of Security Deposit (ROD01) | <ul> <li>Accounting Unit:</li> </ul> | 0303~DELHI DIVISION                                     | Section:          | Expenditure-I ~                              |
| ODetails of e-Pay Order : Cor | ntractor & Bank Details            |                                      |                                                         |                   |                                              |
| Agreement No.:                | NR/DLI/Civil/2021/0014             | Agreement Date:                      | 27/03/2021                                              | Agreement Amount: | 19046381.04                                  |
| Contractor Name:              | SSB ENTERPRISES-SOUTH DE           | Contractor Address:                  | D 317 POCKET II DDA FLATE JASOLA , NEW<br>DELHI -110025 |                   |                                              |
| Bank Name:                    | Vijaya Bank                        | Bank Code:                           | VIJB0006035                                             | Bank Account No.: | 603506041000020                              |
| Total Amount:                 | 345345                             | Voucher Ref:                         | voucher12                                               | Voucher Date:     | 02/11/2022                                   |
| Net Amount:                   | 345345                             |                                      |                                                         |                   |                                              |
| O Debit Entry                 |                                    |                                      |                                                         |                   |                                              |
| O Add Document(s)             |                                    |                                      |                                                         |                   |                                              |
| Delete e-Pay Order            | View/Edit SD Details               |                                      |                                                         |                   | 😰 Save 😫 Send to Sr. DEN (Co)/DLI (sdencdii) |

After save the details, e-Pay Order No. generated.

In the case of Refund of Security Deposit (SD), user must fill the details of SD by clicking on "View/Edit SD details" button. The screen appears as:

| e-Pay Order SD Det                      | ails Entry for Refund     |                                                                                          | ×                     |
|-----------------------------------------|---------------------------|------------------------------------------------------------------------------------------|-----------------------|
| e-Pay Order No.:                        | NR/DLI/Civil/2021/0014/B1 | e-Pay Order Date: 02/11/2022                                                             |                       |
| e-Pay Order Type:                       | Refund of Deposit (ROD)   | e-Pay Order Sub Type: Refund of Sec                                                      | urity Deposit (ROD01) |
| Date of Application from<br>Contractor: | <b>m</b>                  | Department: Civil                                                                        |                       |
| Executive Officer:                      |                           | Associate Accounts<br>Officer:                                                           |                       |
| Total SD Amount:                        |                           | Total Cash Part of SD:                                                                   |                       |
| SD Deducted:                            |                           | SD already Released:                                                                     |                       |
| SD to be Released:                      |                           | Is it equal to or more than<br>60 days beyond DoC and<br>DoC plus maintenance<br>period: |                       |
| Release Type:                           | As per new orders 🗸       |                                                                                          |                       |
| To be filled in case of pa              | art of SD released        |                                                                                          |                       |
| BG Number:                              |                           | BG Date:                                                                                 | <b>m</b>              |
| BG Expiry date:                         |                           | BG Issuing Bank (IFSC<br>Code):                                                          |                       |
|                                         |                           |                                                                                          |                       |

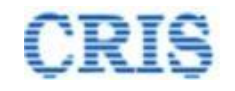

BG details should be filled only if part of SD release.

User can also delete the e-Pay Order at this stage by clicking on "Delete e-Pay Order".

If e-Pay Order is prepared by OS/Ch.OS, then it will be forward to "Bill Passing Officer" for approval.

| File Marked Successfully |                           |            | ccessfull      | У                                                           | e-Pay Order Marked to:<br>Sr. DEN (Co)/DLI<br>sdencdli                                                                           |             |               |
|--------------------------|---------------------------|------------|----------------|-------------------------------------------------------------|----------------------------------------------------------------------------------------------------|-------------|---------------|
|                          |                           |            |                |                                                             | Marking Date: 🏥 02/11/2022                                                                                                    |             |               |
|                          |                           |            |                |                                                             | Marked for Action :                                                                                                    | Approval of | e-Pay Order   |
| _                        |                           |            |                |                                                             |                                                                                                    |             |               |
| #                        | EPO No                    | EPO Date   | LOA No         | Work Name                                                   |                                                                                                    | LOA Date    | LOA Amount    |
| 1                        | NR/DLI/Civil/2019/0002/B1 | 02/11/2022 | 01210620011375 | Balance work of Replacement of<br>SSE/W/HNZM & amp; SSE/W/M | of SMC panel tank at SWNR, provision of U/G tank at SOJ and improvement to water supply in the section of<br>INTB under ADEN/E-I | 09/12/2019  | 7,083,352.05₹ |

After receiving the e-Pay Order by "Bill Passing Officer", it will be shown in the Inbox as:

| ⊡ e-1 | ay Order(s)                               |                                                                       |                                                                                                    |   |
|-------|-------------------------------------------|-----------------------------------------------------------------------|----------------------------------------------------------------------------------------------------|---|
| #     | e-Pay Order No. (Date)                    | Agreement No. (Date)<br>LOA No. (Date)                                | Name of Work                                                                                                    |   |
| 1     | NR/DL//Civil/2021/0014/B1<br>(02/11/2022) | NR/DLI/Civil/2021/0014<br>(27/03/2021)<br>01048400006933 (23/09/2019) | Rag picking work and removal of muck removal & amp, between DK2.DEE.DEC. DEC.PM, PM-BWSN in the section of SSE/PWay/DEE under ADENDEE.                           | œ |
| 2     | NR/DLI/Civil/2019/0002/B1<br>(02/11/2022) | NR/DLI/Civil/2019/0002<br>(12/12/2019)<br>01210620011375 (09/12/2019) | Balance work of Replacement of SMC panel tank at SWNR, provision of UIG tank at SOJ and improvement to water supply in the section of SSEWIHNZM &<br>+ Show more | Ø |
|       |                                           |                                                                       |                                                                                                    |   |

#### By clicking on edit button, the e-Pay Order approval screen appears as:

| e-Pay Order > Approval of         | Ce-Pay Order > Approval of e-Pay Order & Push to IPAS                                                     |      |  |  |  |  |  |
|-----------------------------------|----------------------------------------------------------------------------------------------------|------|--|--|--|--|--|
| Select case to Prepare e-Pay Orde | der: for Release of PG (Performance Guarantee) (Cash Part only) v Search LoA No.: 01210620011375 Q Search |      |  |  |  |  |  |
| O LOA Details                     |                                                                                                    |      |  |  |  |  |  |
| O PG Details                      |                                                                                                    |      |  |  |  |  |  |
| O PG Verification                 |                                                                                                    |      |  |  |  |  |  |
| O Agreement Details               |                                                                                                    |      |  |  |  |  |  |
| O Release of Performance G        | 3uarantee Details                                                                                         |      |  |  |  |  |  |
| O Basic details of e-Pay Orde     | der                                                                                                    |      |  |  |  |  |  |
| O Details of e-Pay Order : Co     | ontractor & Bank Details                                                                                  |      |  |  |  |  |  |
| O Documents                       |                                                                                                    |      |  |  |  |  |  |
| Document Description:             | Select Document to Choose File. No file chosen Upload:                                                    |      |  |  |  |  |  |
| Add Document(s)                   |                                                                                                    |      |  |  |  |  |  |
| Action:                           | e-Pay Order Returned for correction                                                                       |      |  |  |  |  |  |
| Remarks if any:                   | -Select Option-<br>e-Pay Onder Returned for correction                                                    |      |  |  |  |  |  |
| D Delete e-Pay Order              | a Rebar                                                                                                   | Save |  |  |  |  |  |

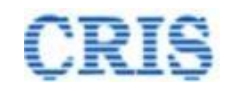

User can not delete the e-Pay Order after signing at this stage.

User can also return the e-Pay Order by choosing the Action "e-Pay Order Returned for correction" if he wants to do correction in the same.

| e-Pay Order > Approval             | of e-Pay Order & Push to IPAS                                                                            |                                            |           |                            |                |          |  |  |
|------------------------------------|----------------------------------------------------------------------------------------------------|--------------------------------------------|-----------|----------------------------|----------------|----------|--|--|
| Select case to Prepare e-Pay O     | rder: for Release of P                                                                                   | S (Performance Guarantee) (Cash Part only) | ~         | Search LoA No.:            | 01210620011375 | Q Search |  |  |
| O LOA Details                      |                                                                                                    |                                            |           |                            |                |          |  |  |
| O PG Details                       |                                                                                                    |                                            |           |                            |                |          |  |  |
| O PG Verification                  |                                                                                                    |                                            |           |                            |                |          |  |  |
| O Agreement Details                |                                                                                                    |                                            |           |                            |                |          |  |  |
| O Release of Performance           | Guarantee Details                                                                                        |                                            |           |                            |                |          |  |  |
| • Basic details of e-Pay Or        | der                                                                                                    |                                            |           |                            |                |          |  |  |
| O Details of e-Pay Order : 0       | Contractor & Bank Details                                                                                |                                            |           |                            |                |          |  |  |
| O Documents                        |                                                                                                    |                                            |           |                            |                |          |  |  |
| Document Description:              |                                                                                                    | Select Do<br>Upload:                       | cument to | Choose File No file chosen |                |          |  |  |
| Add Document(s)                    |                                                                                                    |                                            |           |                            |                |          |  |  |
| I certify that correct Amount is I | I certify that correct Amount is being paid/released as per Contract conditions and extant instructions. |                                            |           |                            |                |          |  |  |
| Action:                            | e-Pay Order Approved                                                                                     |                                            |           |                            |                | ~        |  |  |
| Remarks if any:                    | e-Pay Order Approved                                                                                     |                                            |           |                            |                | B        |  |  |
| Delete e-Pay Order                 | Generate e-Pay order                                                                                     |                                            |           |                            |                |          |  |  |

And if everything is ok, then choose the action "e-Pay Order Approved", and then generate the PDF of the same by clicking on "Generate e-Pay Order".

| e-Pay Order > Approval of            | e-Pay Order > Approval of e-Pay Order & Push to IPAS                                                     |  |  |  |  |  |  |  |
|--------------------------------------|----------------------------------------------------------------------------------------------------|--|--|--|--|--|--|--|
| Select case to Prepare e-Pay Orde    | er: for Release of PG (Performance Guarantee) (Cash Part only) v Search LoA No.: 01216620011375 Q Search |  |  |  |  |  |  |  |
| O LOA Details                        |                                                                                                    |  |  |  |  |  |  |  |
| O PG Details                         |                                                                                                    |  |  |  |  |  |  |  |
| O PG Verification                    |                                                                                                    |  |  |  |  |  |  |  |
| O Agreement Details                  |                                                                                                    |  |  |  |  |  |  |  |
| O Release of Performance Gu          | uarantee Details                                                                                         |  |  |  |  |  |  |  |
| O Basic details of e-Pay Orde        | AF                                                                                                    |  |  |  |  |  |  |  |
| O Details of e-Pay Order : Cor       | ntractor & Bank Details                                                                                  |  |  |  |  |  |  |  |
| O Documents                          |                                                                                                    |  |  |  |  |  |  |  |
| Document Description:                | Select Document to Choose File No file chosen Upload:                                                    |  |  |  |  |  |  |  |
| Add Document(s)                      |                                                                                                    |  |  |  |  |  |  |  |
| ✓ I certify that correct Amount is b | being paidireleased as per Contract conditions and extant instructions.                                  |  |  |  |  |  |  |  |
| Action:                              | e-Pay Order Approved                                                                                     |  |  |  |  |  |  |  |
| Remarks if any:                      | o-Pay Order Approved                                                                                     |  |  |  |  |  |  |  |
|                                      |                                                                                                    |  |  |  |  |  |  |  |
| C Delete e-Pay Order                 | S Save                                                                                                   |  |  |  |  |  |  |  |

Once PDF is generated, the Sign option is available for signing the generated PDF as shown above.

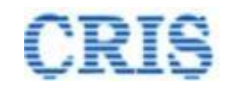

C e-Pay Order > Approval of e-Pay Order & Push to IPAS

| Select case to Prepare e-Pay Orde                       | Iter:     for Release of PG (Performance Guarantee) (Cash Part only)     Search LoA No.:     01210520011375     Q Swarch |      |
|---------------------------------------------------------|----------------------------------------------------------------------------------------------------|------|
| O LOA Details                                           |                                                                                                    |      |
| O PG Details                                            |                                                                                                    |      |
| O PG Verification                                       |                                                                                                    |      |
| O Agreement Details                                     |                                                                                                    |      |
| O Release of Performance Gu                             | Juarantee Details                                                                                                    |      |
| O Basic details of e-Pay Orde                           | ler (                                                                                                    |      |
| O Details of e-Pay Order : Co                           | ontractor & Bank Details                                                                                                 |      |
| O Documents                                             |                                                                                                    |      |
| Document Description:                                   | Select Document to Choose File No file chosen Upload:                                                                    |      |
| Add Document(s)                                         |                                                                                                    |      |
| <ul> <li>I certify that correct Amount is to</li> </ul> | being paid/released as per Contract conditions and extant instructions.                                                  |      |
| Action:                                                 | e-Pay Order Approved                                                                                                    |      |
| Remarks if any:                                         | e-Pay Order Approved                                                                                                    |      |
|                                                         |                                                                                                    | IPAS |

After signing the PDF, the e-Pay Order is proceed to further processing.

Final Push to IPAS screen appears as:

| C e-Pay Order > Push to IPAS     |                                                      |                                    |               |                |             |       |                |  |  |
|----------------------------------|------------------------------------------------------|------------------------------------|---------------|----------------|-------------|-------|----------------|--|--|
| Select case to Prepare e-Pay Ord | er: for Release of PG (Performance                   | e Guarantee) (Cash Part only) Sear | ch LoA No.:   | 01210620011375 | Q Search    |       |                |  |  |
| O LOA Details                    |                                                      |                                    |               |                |             |       |                |  |  |
| O PG Details                     |                                                      |                                    |               |                |             |       |                |  |  |
| O PG Verification                |                                                      |                                    |               |                |             |       |                |  |  |
| O Agreement Details              | Agreement Details                                    |                                    |               |                |             |       |                |  |  |
| O Release of Performance G       | Release of Performance Guarantee Details             |                                    |               |                |             |       |                |  |  |
| O Basic details of e-Pay Ord     | Basic details of e-Pay Order                         |                                    |               |                |             |       |                |  |  |
| O Details of e-Pay Order : Co    | O Details of e-Pay Order : Contractor & Bank Details |                                    |               |                |             |       |                |  |  |
| O Documents                      | O Documents                                          |                                    |               |                |             |       |                |  |  |
| e-Pay Order Amount:              | 35000                                                | Deduction:                         | 0             |                | Net Amount: | 35000 |                |  |  |
| Accounting Unit :                | 0303 ~ DELHI DIVISION                                | Section :                          | Expenditure-I |                |             |       |                |  |  |
| C Return                         |                                                      |                                    |               |                |             |       | A Push to IPAS |  |  |

User can return the e-Pay Order by clicking the button "Return" or Push the e-Pay Order to IPAS by clicking the button "Push to IPAS" and the screen shown as below:

| File Marked Successfully |                           |            | ccessfull      | у                                                                 | e-Pay Order Marked to:<br>Sr. DEN (Co)/DLI<br>sdencdli                                                                    |            |               |  |  |  |
|--------------------------|---------------------------|------------|----------------|-------------------------------------------------------------------|----------------------------------------------------------------------------------------------------|------------|---------------|--|--|--|
|                          |                           |            |                |                                                                   | Marking Date: 🋗 02/11/2022                                                                                                |            |               |  |  |  |
|                          |                           |            |                |                                                                   | Marked for Action :                                                                                                    | e-Pay Orc  | der with IPAS |  |  |  |
|                          |                           |            |                |                                                                   |                                                                                                    |            |               |  |  |  |
| #                        | EPO No                    | EPO Date   | LOA No         | Work Name                                                         |                                                                                                    | LOA Date   | LOA Amount    |  |  |  |
| 1                        | NR/DLI/Civil/2019/0002/B1 | 02/11/2022 | 01210620011375 | Balance work of Replacement of SM<br>SSE/W/HNZM & amp; SSE/W/MNTE | IC panel tank at SWNR, provision of U/G tank at SOJ and improvement to water supply in the section of<br>B under ADEN/E-I | 09/12/2019 | 7,083,352.05₹ |  |  |  |

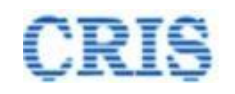

#### If e-Pay Order is returned from IPAS, then the screen will appear as:

| e-Pay Order > Pending with IPAS         |                                                      |                |                 |                |              |          |  |  |
|-----------------------------------------|------------------------------------------------------|----------------|-----------------|----------------|--------------|----------|--|--|
| Select case to Prepare e.Pay Order:     | for Release of PG (Performance Guarantee) (Cash      | n Part only) V | Search LoA No.: | 00863240048806 | Q Search     |          |  |  |
| C LOA Details                           |                                                      |                |                 |                |              |          |  |  |
| O PG Details                            |                                                      |                |                 |                |              |          |  |  |
| O PG Verification                       |                                                      |                |                 |                |              |          |  |  |
| O Agreement Details                     |                                                      |                |                 |                |              |          |  |  |
| O Mobilization Advances Details         | O Mobilization Advances Details                      |                |                 |                |              |          |  |  |
| O Basic details of e-Pay Order          | O Basic details of e-Pay Order                       |                |                 |                |              |          |  |  |
| O Details of e-Pay Order : Contractor 8 | O Details of e-Pay Order : Contractor & Bank Details |                |                 |                |              |          |  |  |
| O Documents                             | O Documents                                          |                |                 |                |              |          |  |  |
| e-Pay Order IPAS Status                 |                                                      |                |                 |                |              |          |  |  |
| CO6 Number: 685                         | 53345                                                | CO6 Date:      | 02/11/2022      | Pa             | id Amount:   |          |  |  |
| Paid Date:                              |                                                      | Return Date:   | 02/11/2022      | Re             | turn Reason: | ttesting |  |  |
|                                         |                                                      |                |                 |                |              |          |  |  |
| M Make correction in e-Pay Order        |                                                      |                |                 |                |              |          |  |  |

User will re-initiate the e-Pay Order by clicking on "Make correction in e-Pay Order" button.

If e-Pay Order is paid from IPAS, then the screen will appear as:  $\mathbb{Z}^{e-Pay Order - Pendigwth FMS}$ 

| Select case to Prepare e-Pay Order: | for Release of PG (Performance Guarantee) (Cd | ash Part only) v | earch LoA No.: | 00863240048806 | Q Search       |      |                                          |  |  |
|-------------------------------------|-----------------------------------------------|------------------|----------------|----------------|----------------|------|------------------------------------------|--|--|
| O LOA Details                       |                                               |                  |                |                |                |      |                                          |  |  |
| O PG Details                        |                                               |                  |                |                |                |      |                                          |  |  |
| O PG Verification                   | O PG Verification                             |                  |                |                |                |      |                                          |  |  |
| O Agreement Details                 |                                               |                  |                |                |                |      |                                          |  |  |
| O Mobilization Advances Details     | Mobilization Advances Details                 |                  |                |                |                |      |                                          |  |  |
| Basic details of e-Pay Order        |                                               |                  |                |                |                |      |                                          |  |  |
| O Details of e-Pay Order : Contr    | actor & Bank Details                          |                  |                |                |                |      |                                          |  |  |
| O Documents                         |                                               |                  |                |                |                |      |                                          |  |  |
| e-Pay Order IPAS Status             |                                               |                  |                |                |                |      |                                          |  |  |
| CO6 Number:                         | 665645                                        | CO6 Date:        | 02/11/2022     |                | Paid Amount:   | 5535 |                                          |  |  |
| Paid Date:                          | 02/11/2022                                    | Return Date:     |                |                | Return Reason: |      |                                          |  |  |
|                                     |                                               |                  |                |                |                |      |                                          |  |  |
|                                     |                                               |                  |                |                |                |      | M Acknowledge payment of the e-Pay Order |  |  |

User will acknowledge the e-Pay Order by clicking on "Acknowledge payment of e-Pa Order" button. Only after this, the e-Pay Order process will complete.